بسمه تعالى

فرآیند بارگذاری مدارک آزمون نیمه متمرکز دوره های دکتری سال ۹۹

جهت ورود به سامانه جامع دانشگاهی گلستان، لازم است پس از باز کردن مرورگر (اینترنت اکسپلورر ویا گوگل کروم) به آدرس اینترنتی golestan.iust.ac.ir مراجعه گردد تا "صفحه ورود به سیستم" گلستان به شکل زیرنمایش داده شود. (شکل شماره ۱)

| <b></b>                                                      | ک خان                                           |
|--------------------------------------------------------------|-------------------------------------------------|
| الشکار عم قامنت <i>یان</i><br>ورود به سیستم<br>محیط از مایشی | سیستم جامع دانشگاهی<br>معرفی منیازمندیها مقررات |
| محيط آزمايشى                                                 | (شکل شماره ۱)                                   |

جهت ورود به سامانه آموزشی گلستان درقسمت شناسه کاربری "شماره داوطلبی+۰۵۸۰۰" (برای نمونه کسی که شماره داوطلبی آن" ۱۲۳۴۵۶" است بصورت ۱۲۳۴۵۶ وارد نماید)و در قسمت کلمه عبور از کدملی(درصورت وجود عدد صفر در اول کد ملی از وارد نمودن آن خودداری نمائید)استفاده نمائید.(شکل شماره۲)

| دد:۲۰، شنبه ۲۹ شهربور ۱۳۹۹ .                                              | دانشگاه علم و صنعت ایران                                                                                  |
|---------------------------------------------------------------------------|----------------------------------------------------------------------------------------------------|
| رویه م استان                                                              | سامانه جامع دانشگاهی گلسن                                                                                 |
| X X Downed D Hooperday                                                    | شناسه کاربری:<br>گذرواژه:<br>لطفا کد مقابل را وارد نمایید:<br>برده                                        |
| شگده خود را بخواهید)   بازیابی کلمه عبور اساتید     مشاهده دروس ارائه شده | تنظیمات   بازیابی کلمه عبور دانشجویان (اگر قبلا فعال نموده باشید-در صورت ادامه مثکل از ۱۰۰ف۲۳۲۴ آموزش دان |
| محمد حاد () محادث ( مراکبات وجه عال استفر ( استفر در استفر استفر است      | پذیرش دانشجوی دکترای دانشگاه علم و صنعت سال۱۳۹۹(بدون آزمون، استعدادهای درخشان)                            |
|                                                                           | (شکل شماره ۲)                                                                                             |

پس از ورود به سامانه از طریق منوی تقاضای ثبت نام در مصاحبه علمی-دکتری نیمه متمرکز وارد صفحه "تقاضای ثبت نام در مصاحبه علمی-دکتری نیمه متمرکز" شوید.(شکل شماره ۳)

| भ | نعت ایران<br>۱۳۹۹ - ۲۹۰۰،۰۰۰ شنبه ۲۹ شهریور ۱۳۹۹<br>ا <b>نت</b> ا                                             | سامانه جامع دانشگاهی گلستان دانشگاه علم و صن                | تاریز : سیدمحمدهسین بدیعی خمسه فرد خروج<br>زمون <mark>سیستم</mark> |
|---|----------------------------------------------------------------------------------------------------|-------------------------------------------------------------|--------------------------------------------------------------------|
| î | <ul> <li>لزاما اطلاعیه های تکمیلی را از سایت دانشکده<br/>خود دریافت نمایید. برای این منظور از سایت</li> </ul> | تمرکز القاضای ثبت نام در مصاحبه علمی- دکتری نیمه متمرکز الم | لبت نام<br>گزارش های آزمون می ا                                    |
|   | حود دریافت تمایید. برای این منظور از سایت                                                                     | (شکل شماره ۳)                                               |                                                                    |

مشاهده و تكميل مشخصات داوطلب

در صفحه "تقاضای ثبت نام در مصاحبه علمی-دکتری نیمه متمرکز" ردیف اول وارد "مشخصات داوطلب" شده و نسبت و به تکمیل اطلاعات خود اقدام فرمائید. (شکل شماره ۴)

|                                                                                                    | المراجعة المراجع المراجع المراجع المراجع المراجع المراجع المراجع المراجع المراجع المراجع المراجع المراجع المراجع |                                                                                       |                               |
|----------------------------------------------------------------------------------------------------|----------------------------------------------------------------------------------------------------|---------------------------------------------------------------------------------------|-------------------------------|
| ۱۲۱۵ شنبه ۲۹ شیریور ۱۳۹۹ .                                                                                                    | چاهخ دانستانهی تنسیان دانستان علم و منعت ایران<br>کز                                                             | ساعات.<br>بدیعی خمسه فرد خروج<br>// لا اقاضای ثبت نام در مصاحبه علمی- دکتری نیمه متمر | سیدمحمدحسین<br>د منوی کاربر   |
| , in the second of the second of the second |                                                                                                    | انام در مصاحبه علمی- دکتری نیمه متمرکز                                                | تقاضای ثبت                    |
|                                                                                                    | کد ملی ۱۱۹۶۶۰۴۸                                                                                                  | ه ۲۱۳۹۲<br>ز. لذین ش مصاحبه دکترای تخصصی میر ۱۳۹۹                                     | شماره پروند<br>عنوان آزمو     |
|                                                                                                    | تغییر شناسه کاریری و گذرواژه                                                                                     | ن چ <u>یری ساب میری سالی میرید</u>                                                    | حراق (رمر)<br>هل <u>پذیرش</u> |
| راهتما                                                                                                    | وضعيت                                                                                                    | مرحله                                                                                 | ف عمليات                      |
| راهتما                                                                                                    | تاييد دانشجو ؛ عدم تاييد                                                                                         | مشخصات داوطلب                                                                         | انتخاب                        |
| راهتما                                                                                                    |                                                                                                    | پردایات الکترونیکی هرینه                                                              | التعاي                        |
| ر اهتما                                                                                                    |                                                                                                    | دریافت فرم(های) مورد نیاز                                                             | انتخاب                        |
| راهتما_                                                                                                    |                                                                                                    | ارسال تصویر مدارک                                                                     | ا <u>نتخاب</u>                |
| راهتما                                                                                                    |                                                                                                    | زمينه تحقيقاتي مورد علاقه                                                             | انتخاب                        |
| راهتما                                                                                                    |                                                                                                    | گواهی انجام ثبت نام                                                                   | انتغاب                        |
|                                                                                                    |                                                                                                    |                                                                                       | _                             |
|                                                                                                    |                                                                                                    | والروائي ويقدوا وتتري ورائ                                                            |                               |
|                                                                                                    | (¥, 1 ÷ 15 ÷)                                                                                                    |                                                                                       |                               |
|                                                                                                    | (سکل سماره ۱)                                                                                                    |                                                                                       |                               |
|                                                                                                    |                                                                                                    |                                                                                       |                               |

داوطلب باید ابتدا اطلاعات از پیش ثبت شده در تقاضانامه ثبت نام در مصاحبه را (که بر اساس اطلاعات خود اظهاری داوطلب قبلاً توسط سازمان سنجش آموزش کشور به دانشگاه ارائه و در سامانه درج شده است) با مشخصات خود مطابقت دهد و پس از وارد نمودن و تکمیل سایر اطلاعات تقاضانامه آن را ثبت و تایید نماید. (**شکل شماره** (۵)

۲

|          | سامانه جامع دانشگاهی گلستان - دانشگاه علم و صنعت ایران          | and additional state from the state of the               |
|----------|-----------------------------------------------------------------|----------------------------------------------------------|
| *        | - دکتری نیمه متمرکز                                             | 🖈 🗴 متوی کاریز 🗙 تکمیل مشخصات دارطلب                     |
|          | تىركز                                                           | 🔞 تکمیل مشخصات داوطلب – دکتری نیمه م                     |
|          |                                                                 |                                                          |
| <u>^</u> | 1. Šub # 4                                                      | کان چیرتن<br>کمارہ پریندہ (۱۹۲۲                          |
|          |                                                                 | مشخصات فردى                                              |
|          |                                                                 | نام خانوادگی                                             |
|          |                                                                 | نام                                                      |
|          |                                                                 | نام پدر <u>با اور اور اور اور اور اور اور اور اور او</u> |
|          |                                                                 | میں<br>شعارہ ثناستامہ (۱۹۶۹۶۰۲                           |
|          |                                                                 | تاريخ توك                                                |
|          | دان                                                             | محل تولد 🔰 🛐                                             |
|          | ار سال عکین                                                     | شعاره ملی                                                |
|          |                                                                 | دين                                                      |
|          | v v                                                             | وصغيت ناهل<br>وضغيت نظام وقلفه                           |
|          | v l                                                             | وضعيت اشتغال                                             |
|          |                                                                 | سهدية أأرد                                               |
|          |                                                                 | سپمینه مربی                                              |
|          |                                                                 | شماره تلفن ثابت                                          |
|          |                                                                 | شماه بتقن همراه<br>دختُ، ادار آدرین بیت                  |
|          |                                                                 | پیشن دوم آدرس پستی                                       |
|          |                                                                 | کد پستی                                                  |
|          |                                                                 | آدرس پست الکترونیکی                                      |
|          |                                                                 | کد اتباع خارجی(مخصوص اتباع خارجی صقیم)<br>مدیر           |
|          |                                                                 | متقاضی صندلی چپ دست<br>درازماد ماش به دارار میمه باشگ    |
|          | •                                                               | ىيارىنىد ئىلىشى بەردەين مۇجە پرىسى                       |
|          |                                                                 | سوابق تحصيلی<br>بیبلم                                    |
|          |                                                                 | رشته تحصیلی                                              |
|          |                                                                 | ر<br>سال شروع دوره متوسطه                                |
|          |                                                                 | تاريخ اخذ مدرك / /                                       |
| ~        |                                                                 | معدل کتبی                                                |
| مند الم  | Set of                                                          | فلا المراجع                                              |
|          | ريد ميدين                                                       |                                                          |
|          |                                                                 |                                                          |
|          |                                                                 |                                                          |
|          |                                                                 |                                                          |
|          |                                                                 |                                                          |
|          |                                                                 |                                                          |
|          | $(\Lambda \land \downarrow \land \land \downarrow \land \land)$ |                                                          |
|          | (سکل سمارہ س)                                                   |                                                          |
|          |                                                                 |                                                          |
|          |                                                                 |                                                          |
|          |                                                                 |                                                          |

پس از تکمیل اطلاعات در پایین صفحه کلید "**اعمال تغییرات"** را بزنید.

نکته مهم: داوطلبین گرامی توجه داشته باشند که قبل از اعمال تغییرات حتما فیلد "<u>صحت کلیه</u> اطلاعات ارائه شده در این تقاضانامه را تایید می نمایم." و گرایش هایی که قصد مصاحبه آنها را دارند انتخاب کرده باشند.(شکل شماره ۶)

|           |               | یایرش مماهیه دکترای تخصصی مهر ۱۳۹۹<br>[۲۹] - ارتباعی پیترت                                                                                | <ul> <li>مشخصات پذیرش</li> <li>عنوان پذیرش</li> <li>مجموعه رشته</li> </ul> |
|-----------|---------------|----------------------------------------------------------------------------------------------------|----------------------------------------------------------------------------|
|           |               | <b>ببه در موارد زیر می باشم:</b><br>(۲۹۰۹ – امدیریت تکمرلوژن -مدیریت نواوری پردیس خود)<br>(۲۹۱۹ – اسیاست گذاری علم و مدوری پردیس خودگردان | مانا می انجام مصاد<br>گرایش اول<br>گرایش دوم                               |
| v<br>⊶≲v@ |               | اعات ارائه شده در این تقاضانامه را تایید می نماید.<br>السرک (۲ طبیل) (۲ مناز)                                                             | محت کلیه اطا<br>المحم                                                      |
|           |               | جستجو با مواقيت اتجام ثد                                                                                                    | ا پيغام                                                                    |
|           | (شکل شماره ۶) |                                                                                                    |                                                                            |

پرداخت الکترونیکی هزینه شرکت در مصاحبه

در صفحه تقاضای ثبت نام در ردیف سوم از طریق لینک پرداخت الکترونیکی هزینه نسبت به پرداخت هزینه مصاحبه اقدام نمایید."برای این کار می بایست بر روی آیکون بانک کلیک نمایند".(شکل شماره ۷)

| اه علم و صنعت ایران | سامانه جامع دانشگاهی گلستان دانشگ                                                |                               |                             |                                                                           |
|---------------------|----------------------------------------------------------------------------------|-------------------------------|-----------------------------|---------------------------------------------------------------------------|
|                     |                                                                                  |                               | خروج                        | کاریر : سیدمحمدحسین بدیعی خمسه فرد                                        |
|                     |                                                                                  | مون                           | الضروبيتی هرينه سرتت در اره | ۵ × سوی دربر ۲ پرداختهای                                                  |
|                     |                                                                                  |                               | ه شرکت در آزمون             | 🥑 پرداختهای الکترونیکی هزید                                               |
|                     | بانک ملی                                                                         |                               | ]<br>?<br>;                 | سال آزمون ۱۳۹۹<br>شماره پرونده داوطلب <sup>(۴۱۴۹۳</sup><br>نام خانوادگی [ |
|                     |                                                                                  |                               | بدهکار 😫                    | وضعیت پرداخت ۲،۴۰۰٬۰۰۰<br>مبلغ پرداختی                                    |
|                     | ر مربوطه بررسی مجدد انجام خواهد شد.                                              | ن داده شده است با کلیک روی سط | ربانک" مقدار "ئامشخص" نشا   | در مواردی که تحت ستون 'پاسخ                                               |
| كاربر ثبت كنند      | مبلغ تایید شده تاریخ و ساعت درخواست<br>پرداخت                                    | مارہ حساب مبلغ مورد نظر       | نام بانک ش                  | شناسه پرداخت آزمون                                                        |
| كارير ليدكننا       | معروف بررس مجد البرام غواف کند.<br>اع تابید شده تاریخ و ساعت در هراست.<br>پرداخت | (شکل شماره ۷)                 | מי השי<br>העי הני הראיי, ה  | ار بوردو که نخت سون نوس<br>شاسه برداخت آرمون                              |

ارسال تصویر مدارک

پس از پرداخت هزینه در ردیف سوم فرم های مورد نیاز را دریافت نموده و در ردیف چهارم مدارک مورد نیاز خود را ارسال نمایید(شکل شماره ۹،۸)

|          | ۰۲۱۵۵:۱۰ شنبه ۲۹ شهریور ۱۳۹۹       | شگاهی گلستان دانشگاه علم و صنعت ایران<br>کد ملی ۱۱۴۴۴۰۴۸ | سامانه جامع دان<br>بنیعی نسبه فرد – فروج<br>X – تافنان ثبت نام در مصاحبه علمی- دکتری نیمه متمرکز<br>نام در مصاحبه علمی- دکتری نیمه متمرکز<br>۱۹۱۹ ۲۰ | اربر : سیدممدحسین<br>۲ سنوی کاربر<br>۲ متاضای ثبت<br>شماره برونده |
|----------|------------------------------------|----------------------------------------------------------|----------------------------------------------------------------------------------------------------|-------------------------------------------------------------------|
|          |                                    | میں میں میں میں میں میں میں میں میں میں                  | الأيرش مصاحبه دكترای تخصصی مهر ۱۳۹۹                                                                                                    | عنوان آزمون<br>مراهل پذیرش                                        |
|          | راهتما                             | وضعيت                                                    | مرحله                                                                                                    | رديف عمليات                                                       |
|          | <u>راهنما</u><br>ر <u>اهنما</u>    | تایید دانشجر : عدم تایید                                 | مشخصات داوطلب<br>پرداخت الکترونیکی هزینه<br>دیدافت به ماهام ) ورده ندان                                                                              | ۱ <u>انتخاب</u><br>۲ <u>انتخاب</u>                                |
|          | ر <u>اهتما</u><br>راهتما<br>راهتما |                                                          | دریامت فرمرسای طرد بیار<br>ارسال تصویر مدارک<br>زمینه تحقیقاتی مورد علاقه                                                                            | ۱ <u>۱۲۲۲ (۱۲۲۵)</u><br>۴ <u>انتخاب</u><br>۵ <u>انتخاب</u>        |
| <u> </u> | راهتما                             |                                                          | گواهی انجام ثبت نام                                                                                                    | ۴ <u>انتخاب</u>                                                   |
|          |                                    | شکل شماره ۸)                                             | ارسار میرود برای<br>رسید معیدی مرز عدید<br>گراهی انجام شد مام                                                                                        |                                                                   |

راهنمای ثبت نام داوطلبین دکتری

| ستان دانشگاه علم و صنعت ایران | نه جامع دانشگاهی گل       | ساما                                                                                                    |            |               |                 |           |
|-------------------------------|---------------------------|----------------------------------------------------------------------------------------------------|------------|---------------|-----------------|-----------|
|                               |                           | خروج                                                                                                    | خمسه فرد   | ین بدیعی      | ڊمحمدحس         | کاریر : س |
|                               |                           | یر مدارک داوطلب                                                                                              | رسال تصوي  | ×Ъ            | ىنوى كاري       | × A       |
|                               |                           |                                                                                                    |            |               | -7 B            |           |
|                               |                           |                                                                                                    | ت د او طلب | وير مدارد     | سال تصر         | יי 🕑      |
| اره ملی ۱۱۶۶۶،۴۸              |                           | ؟ نام خانوادگی                                                                                               | r) 1997 -  | ده د اوطلب    | اره پروند       | <u></u>   |
| <u> -</u>                     | مشاهده آخرين وضعيت        | و شید ه                                                                                                    | : بررسی    | د نهایی       | ىيت تايي        | وض        |
|                               |                           |                                                                                                    | :          | توضيح         |                 |           |
|                               |                           |                                                                                                    |            |               |                 |           |
| شرح                           | اجباری<br>بودن            | نام مدرک                                                                                                    | ه حذف      | مشاهد         | ارسال           | رديف      |
|                               | بله                       | (JPG) صفحه ۱ فرم مخصوص اطلاعات داوطلبان دکتری                                                                | <u>حذف</u> | مشاهده        | ار سال          | ١         |
|                               | بله                       | (JPG) صفحه ۲ فرم مخصوص اطلاعات داوطلبان دکتری                                                                | منف        | مشاهده        | ار سال          | ۲         |
|                               | بله                       | (JPG) صفحه ۳ فرم مخصوص اطلاعات داوطلبان دکتری                                                                | <u>حذف</u> | <u>مشاهده</u> | ارسال           | ٢         |
|                               | بله                       | (JPG) صفحه ۴ فرم مخصوص اطلاعات داوطلبان دکتری<br>کرد مدیر (JPG)                                              | مذف        | <u>مشاهده</u> | ار سال          | ۴         |
|                               | بله                       | فرم کامل مخصوص اطلاعات داوطلبان دکتری (PDF)<br>                                                              | <u>حدف</u> | مشاهده        | ار سال          | 0         |
|                               | بله                       | تصویر شناستامه (JPG)<br>(ODL) : () ( (JPG)                                                                   | <u></u>    | مساهده        | ار سال          | 7         |
|                               | بله                       | (JPG) تصویر خارت ملی<br>(JPG) با با دیک کرشنا در نگراه میدا                                                  | مدف        | مشاهده        | <u>ار سال </u>  | Y         |
|                               | بيه                       | (JFG) اصل مدرک کارستاسی و یا خواهی معدل<br>(IPG) ادار در کرکا شنار را شریه با گراه مدا                       | <u></u>    | مساهده        | ارسال           | 4         |
|                               | بيه                       | (JPG) اصل مدرت دارست سی ارسد و یا دوانعی معدن<br>۱. د. ۲۰۰۰ ۱. ۱۵۰ میر در در کارشنایی را از شر               | <u> </u>   | فنسا لعد ي    | 111             | 1.        |
|                               | خير                       | السوابق المورسي، التاريين دوره كارستاسي يا ارسد                                                              |            |               | 11              | 11        |
|                               | ا فير                     | الموريقي المورسي (مدريين دوره تارستاسي يه ارسي<br>آباهد گردد (JPG) سمادة آمهنش ۳ (تدريس دوره کارشناس با ادشد |            |               | 11              | 17        |
| -                             | ،) <del>می</del> ر<br>خبر | ا پېود درد د ده به شوابي اشورسي ا ريتريس دوره پيارستاسي يه ارستا<br>(JPG) مدادک ديان                         |            |               | را سال          | 11        |
|                               | <u></u><br>خبر            | (JPG) مدارک برگزیدگان المیبادهای معتبر                                                                       |            |               | ار سال          | 14        |
|                               | خير                       | شماره ۱ چاپ شده ISI مقاله                                                                                    |            |               | ارسال           | 10        |
|                               | خير                       | شماره ۱ چاپ شده ISI سایر مدارک مربوط به مقاله                                                                |            |               | ار سال          | 19        |
|                               | خير                       | شماره ۲ چاپ شده ISI مقاله                                                                                    |            |               | ارسال           | 14        |
|                               | خير                       | شماره ۲ چاپ شده ISI سایر مدارک مربوط به مقاله                                                                |            |               | ارسال           | ١٨        |
|                               | خير                       | شماره ۳ چاپ شده ISI مقاله                                                                                    |            |               | ارسال           | ۱۹        |
|                               | خير                       | شماره ۳ چاپ شده ISI سایر مدارک مربوط به مقاله                                                                |            |               | ار سال          | ۲.        |
|                               | خير                       | شماره ۴ چاپ شده ISI مقاله                                                                                    |            |               | ار سال          | ۲۱        |
|                               | خير                       | شماره ۴ چاپ شده ISI سایر مدارک مربوط به مقاله                                                                |            |               | ار سال          | 11        |
|                               | خير                       | شماره ۵ چاپ شده ISI مقاله                                                                                    |            |               | ار سال          | ۲۳        |
|                               | خير                       | شماره ۵ چاپ شده ISI سایر مدارک مربوط به مقاله                                                                |            |               | ار سال          | 14        |
|                               | خير                       | شماره ۴ چاپ شده ISI مقاله                                                                                    |            |               | ار سال          | 10        |
|                               | خير                       | شماره ۴ چاپ شده ISI سایر مدارک مربوط به مقاله                                                                |            |               | ا <u>ر سال</u>  | 19        |
|                               | خير                       | شماره ۱ پذیرفته شده ISI مقاله                                                                                |            |               | ار سال          | TY        |
|                               | خير                       | شماره ۱ پذیرفته شده ISI سایر مدارک مربوط به مقاله                                                            |            |               | ار سال          | 14        |
| U                             | خير                       | شماره ۲ پذیرفته شده ISI مقاله<br>۱۹۰۰ ۲۰۰۰ بند ۱۹۱۰ ۲۰۰۰ ۱۹                                                  |            |               | ا <u>رسال</u>   | 19        |
|                               | خير                       | شماره 1. پذیرفته شده ۱۵۱ سایر مدارک مربوط به معالیه<br>۵. با ۳۰ - ۲۰۰۰ ۱۹۱ سایر ۱۹۱۰                         |            |               | <u>ار سال ا</u> |           |
| (                             |                           |                                                                                                    |            |               |                 | >         |
|                               |                           |                                                                                                    |            |               |                 | 2         |
|                               | 7.00                      | 101 ISL 119 11 2 8 1 9                                                                                       |            |               | H A             | h/        |
|                               | Yes                       | (شکل شماره ۹)                                                                                                |            |               | TIM             | A         |
|                               |                           | السارة 1 بهترافته سدة الخا ساير مدارك مريزفتهم مثالية                                                        |            |               |                 | 14        |
|                               |                           |                                                                                                    |            |               |                 |           |
|                               |                           |                                                                                                    |            |               |                 |           |
|                               |                           |                                                                                                    |            |               |                 |           |
|                               | 779                       | יייני אל די געוראל היני לייד איני                                                                            |            |               | 757             | 44        |
|                               |                           |                                                                                                    |            |               |                 |           |
|                               |                           |                                                                                                    |            |               |                 |           |

در ردیف ۵ زمینه تحقیقاتی مورد علاقه خود را در وارد مینماید. (شکل شماره ۱۱،۱۰)

| <b>→</b> ĭ¢              |                    | ، دانشگاهی گلستان دانشگاه علم و صنعت ایران | سامانه جامع                               |                                       |
|--------------------------|--------------------|--------------------------------------------|-------------------------------------------|---------------------------------------|
| ۰۷ شنبه ۲۹ شهریور ۱۳۹۹ ک | :01:1-             |                                            | رد خروج                                   | سیدمحمدحسین بدیعی خمسه فر             |
| in the                   |                    |                                            | ثبت نام در مصاحبه علمی- دکتری نیمه متمرکز | د منوی کاربر 🛛 🗙 تقاضای               |
|                          |                    |                                            | ببه علمی- دکتری نیمه متمرکز               | تقاضای ثبت نام در مصاح                |
|                          |                    | کد ملی ۱۱۶۶۶۰۴۸                            | 1                                         | شماره برونده ۲۱۳۹۲                    |
|                          |                    |                                            | احبه دکترای تخصصی مهر ۱۳۹۹                | عنوان آزمون لذيرش مصا                 |
|                          | و گذروارْه         | 😓 راهنما 🕹 تغییر شناسه کاریزی              |                                           | حل پذیرش                              |
|                          | راهتما             | وضعبت                                      | مرحله                                     | يف عمليات                             |
|                          | Lisali             | 1.17 and 1. a fill a suit                  |                                           | 12.01.45.0                            |
|                          | ر اهتما            |                                            | رسب<br>رونیکی هزینه                       | انتخاب برداخت الك                     |
|                          | راهتما             |                                            | های) مورد نیاز                            | انتخاب دریافت فرم(                    |
|                          | راهتما             |                                            | مدارک .                                   | انتخاب ارسال تموي                     |
|                          | راهتما             |                                            | ناتى مورد علاقه                           | انتفاب زمينه تحقية                    |
|                          | راهتما             |                                            | ، غبت تام                                 | اللفات گواهی الجاه                    |
|                          |                    |                                            |                                           |                                       |
|                          |                    |                                            |                                           | التعاب كواهي انجاء                    |
|                          |                    |                                            |                                           |                                       |
|                          |                    | (شکل شماره ۱۰)                             |                                           |                                       |
|                          |                    |                                            |                                           |                                       |
|                          |                    |                                            |                                           |                                       |
| ن دانشکاه علم و صنعت ای  | بع دانشگاهی کلستار | سامانه جاه                                 |                                           | 1                                     |
|                          |                    |                                            | مينه هاى تحقيقاتي مورد علاقه              | × منوی کاربر 🗙 ز                      |
|                          |                    |                                            | ی مورد علاقه                              | 🤇 زمینه های تحقیقان                   |
|                          |                    | (2)                                        |                                           | FIFAT ANALAN                          |
|                          |                    | ÷                                          |                                           | j,,,,,,,,,,,,,,,,,,,,,,,,,,,,,,,,,,,, |
|                          |                    |                                            | $\mathcal{C}$                             | بحاد زمينه تحقيقاتي                   |
| استاد                    |                    | 43114                                      |                                           |                                       |
| ه نام                    | شماره              | غيفانى مورد عنافه                          | رمیت بد                                   | متاع حدق                              |
|                          |                    |                                            |                                           |                                       |
|                          |                    |                                            |                                           |                                       |
|                          |                    |                                            |                                           |                                       |
|                          |                    |                                            |                                           |                                       |
|                          |                    |                                            |                                           |                                       |
|                          |                    | (شکا شماره (۱)                             |                                           |                                       |
|                          |                    | (·····································     |                                           |                                       |

## دریافت گواهی انجام ثبت نام

در این مرحله در صورتیکه داوطلب مراحل ثبت و تایید مشخصات، پرداخت الکترونیکی هزینه، ارسال تصویرمدارک الزامی و انتخاب زمینه های تحقیقاتی مورد علاقه را با موفقیت انجام داده باشد، ضروری است از سیستم گواهی انجام ثبت نام را به صورت ( pdfیا jpg) ) ذخیره و در صورت نیاز در زمان برگزاری مصاحبه غیر حضوری ارائه نمایید.

| زمان: ۱۲۹۹/۰۶/۱۹ - ۱۲:۲۲ | سیستم جامع دانشگاهی<br>گلستان                                                                                                    |
|--------------------------|----------------------------------------------------------------------------------------------------|
| صفحه: ۱ از ۱             | شاهاره گزارش:                                                                                                    |
| ۰- نیمه متمرکز ۱۳۹۹      | گواهِ ثبت نام غيرحضوري پذيرش در مفطع دکتري تخصصهِ                                                                                  |
| ا دکترې<br>للستان        | آقای فرزند ثبت نام شما در آزمون پذیرش در مقطع<br>تخصصی- نیمه متمرکز ۱۳۹۹ انجام شده و شماره پرونده شما در سامانه گ<br>۱۲۳۴۵ میباشد. |
|                          | <mark>رشته انتخابه.</mark><br>مجموعه رشته :                                                                                        |
|                          | گرایش :                                                                                                    |
|                          |                                                                                                    |

(شکل شماره ۱۲)

ſ